## 電子入札参加申請完了の確認方法

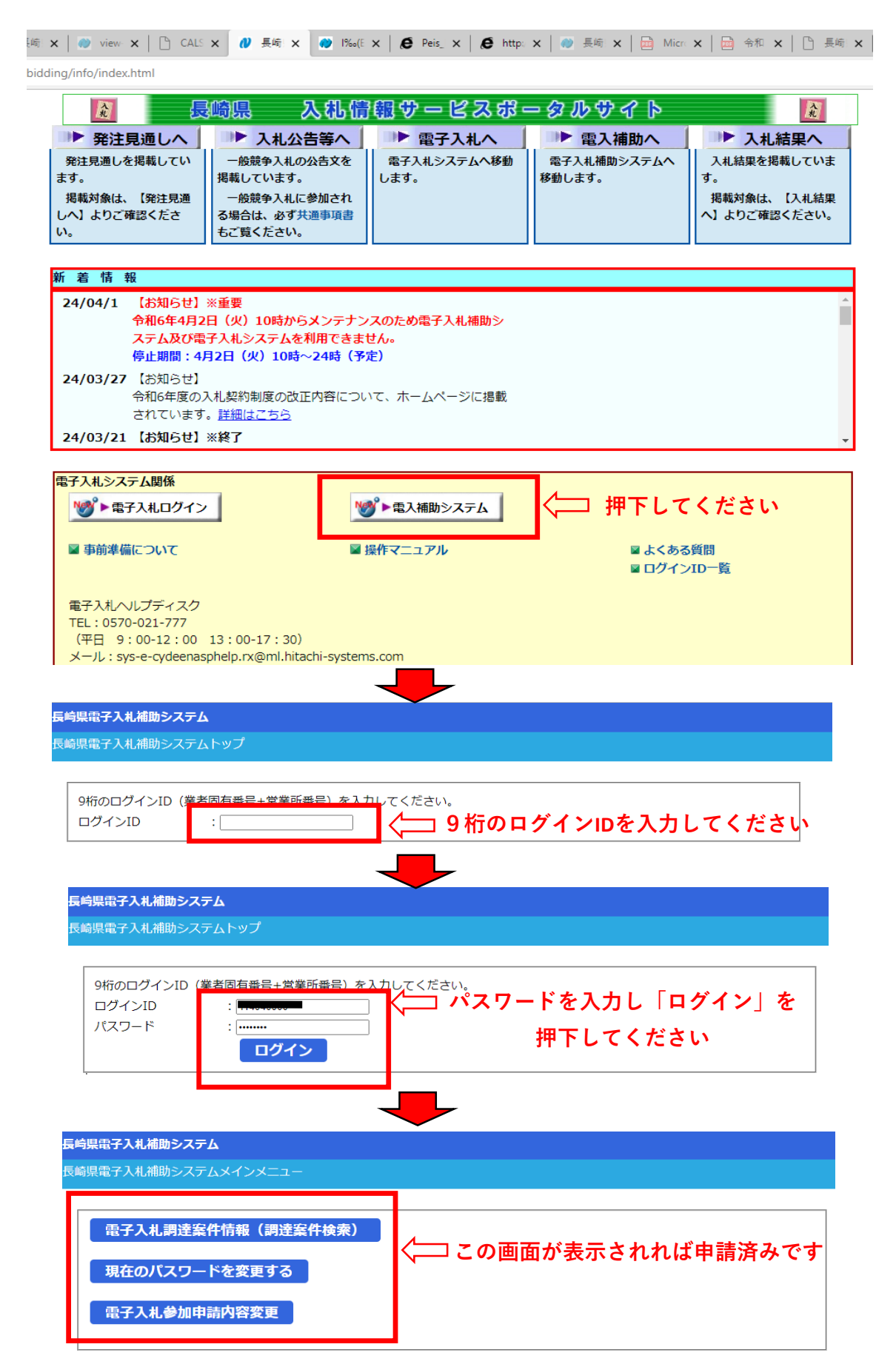

## 電子入札利用者登録完了の確認方法

| 🗙   🧼 view 🗙   🕒 CALS 🗙 🛛                                                                                                    | 長崎 🗙 🕐 1‰(E                                                                                  | ×   6 Peis_ ×   6 http:                                 | 🗙   💓 長崎 🗙   🔤 Mie             | cr 🗙 🛛 🔂 合和 🗙 🗍 🕒 長崎 🗙                                |
|----------------------------------------------------------------------------------------------------|----------------------------------------------------------------------------------------------|---------------------------------------------------------|--------------------------------|-------------------------------------------------------|
| ding/info/index.html                                                                                                    |                                                                                              |                                                         |                                |                                                       |
|                                                                                                    | 入祝情<br>入札公告等へ<br>競争入札の公告文を<br>ています。<br>競争入札に参加され<br>は、必ず共通事項書<br>ください。                       | 3報 ⊕ ー ピス ぷ ■ 電子入札へ 電子入札>ステムへ移動します。                     | <ul> <li>         ・</li></ul>  | 入札結果へ<br>入札結果を掲載しています。<br>掲載対象は、【入札結果<br>へ】よりご確認ください。 |
| 新着情報                                                                                                    |                                                                                              |                                                         |                                |                                                       |
| 24/04/1 【お知らせ】※重要<br>令和6年4月2日(火)<br>ステム及び電子入札S<br>停止期間:4月2日(1)<br>24/03/27 【お知らせ】<br>令和6年度の入札契約<br>されています。詳細記<br>24/03/21 【お知らせ】※終了 | 10時からメンテナン<br>マステムを利用できま<br>マステムを利用できま<br>マステムを利用できま<br>マステムを利用できま<br>マステム<br>レンテナン<br>(こちら) | <mark>マスのため電子入札補助シ<br/>せん。</mark><br>定)<br>いて、ホームページに掲載 |                                | *                                                     |
|                                                                                                    |                                                                                              |                                                         |                                |                                                       |
| 電子入札システム関係                                                                                                    | <                                                                                            | ●●■入補助システム                                              | <b>――</b> 押下し                  | てください                                                 |
| ■ 事前準備について                                                                                                    |                                                                                              | 操作マニュアル                                                 | ■ よくあ                          | る質問                                                   |
| ₩ 長崎県                                                                                                    |                                                                                              | -                                                       |                                |                                                       |
| 「調達機                                                                                                    | 関・エ事、コンサ                                                                                     | ル/物品、役務/少額                                              | 物品」選択画面(受注                     | 者用)                                                   |
|                                                                                                    |                                                                                              | 調達機関: 長崎県                                               |                                |                                                       |
|                                                                                                    |                                                                                              | <u>©工事、コンサル</u><br>©物品、役務<br>©少額物品、少額役務                 | 押下してくださ                        | 50                                                    |
| <注意事項><br>本画面は電<br>ご利用の認                                                                                                    | 子入札システム新方式(脱J)<br>証局や発注機関のホームペー                                                              | ava方式)の画面となり、新方式に対応し<br>ーンをご確認のうえ、新方式に対応した話             | たPCの設定が必要となります。<br>設定を行ってください。 |                                                       |
|                                                                                                    |                                                                                              |                                                         |                                |                                                       |

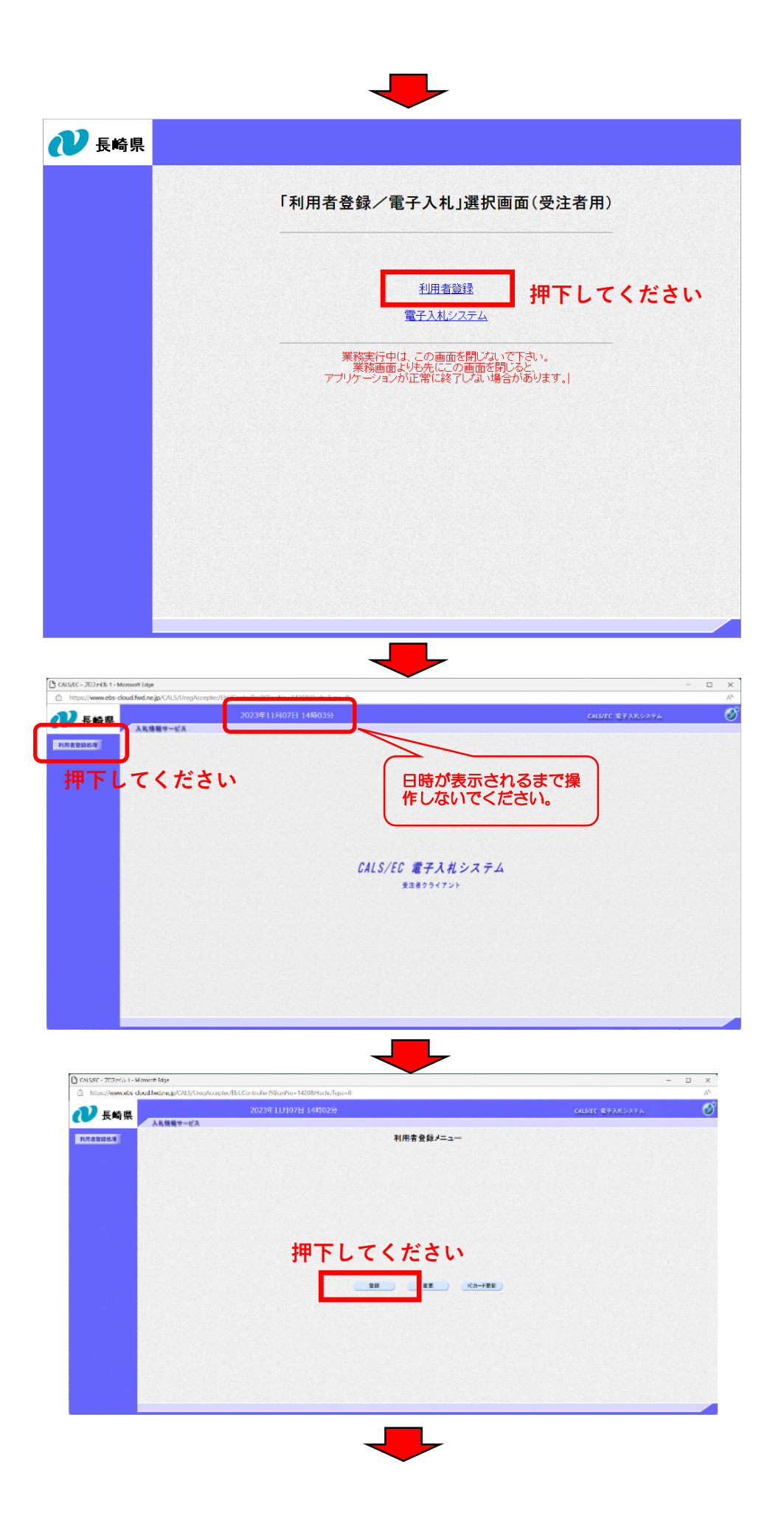

| Pin番号入力ダイアログ        | _     | ×            |                           |
|---------------------|-------|--------------|---------------------------|
| PN番号を入力してください。      |       |              |                           |
| PIN番号: ****<br>担当者: | ****  | ICカー<br>PIN番 | ドリーダーを接続して、<br>号を入力してください |
| 押下してください<br>        | キャンセル |              |                           |

登録済みの表示が出れば登録済みです